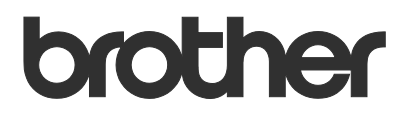

# Bruksanvisning Brother Meter Read Tool

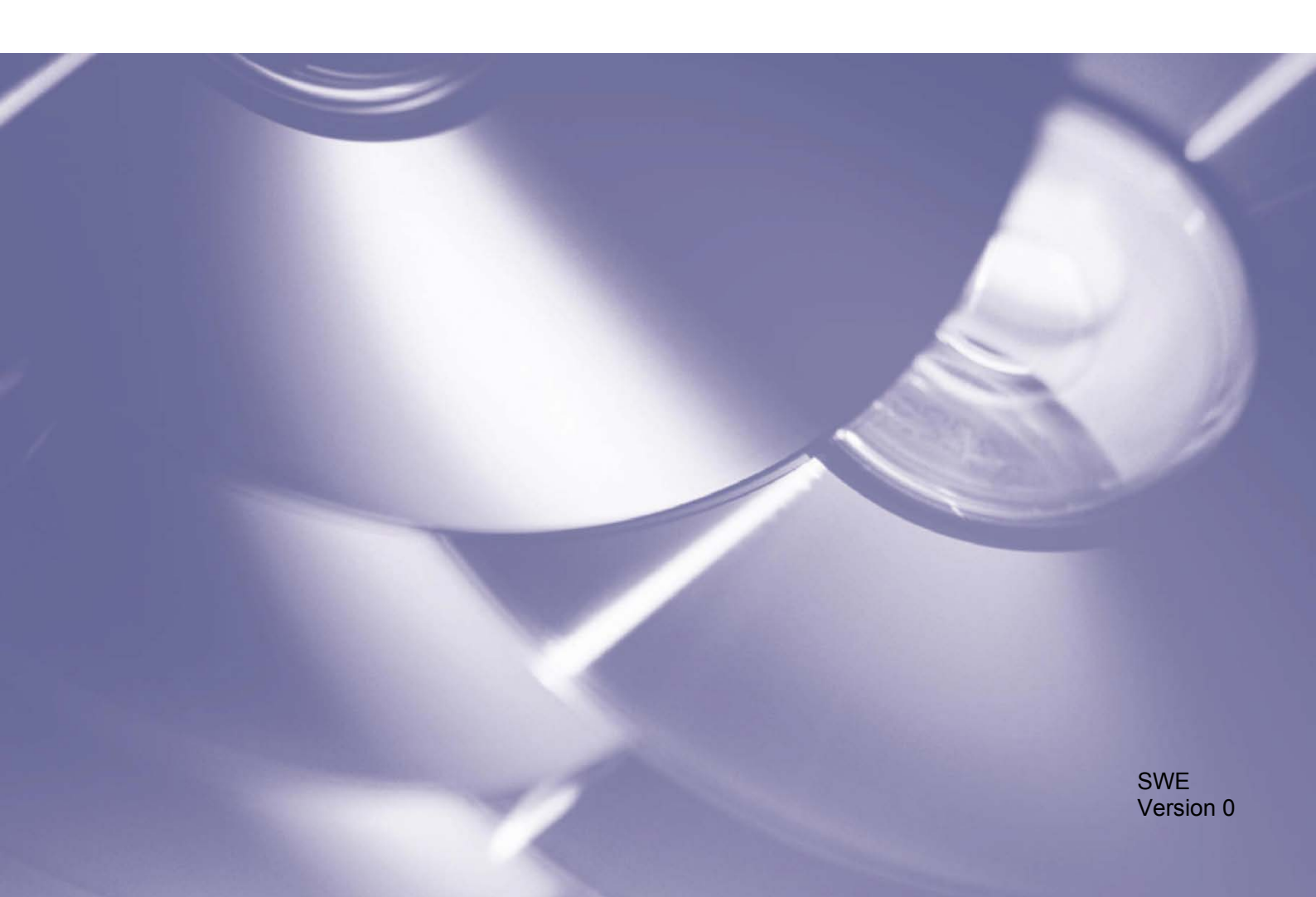

#### Copyright

Copyright © 2017 Brother Industries, Ltd. Med ensamrätt.

Innehållet i det här dokumentet kan ändras utan föregående meddelande. Programvaran som beskrivs i det här dokumentet är utformat med ett licensavtal. Programvaran får endast användas och kopieras i enlighet med detta avtal. Ingen del av den här publikationen får reproduceras i någon form med några medel utan föregående skriftligt tillstånd från Brother Industries, Ltd.

#### Varumärke

Brother är ett varumärke som tillhör Brother Industries, Ltd.

Alla varumärkesnamn och produktnamn från företag som visas på Brother-produkter, relaterad dokumentation och allt annat material är varumärken eller registrerade varumärken som tillhör respektive företag.

## Innehållsförteckning

| 1 | Översikt                                                      | 1 |
|---|---------------------------------------------------------------|---|
|   | 1.1 Metoder för insamling av användningsinformation           | 1 |
|   | 1.2 Systemkrav                                                | 2 |
|   | 1.3 Installera Brother Meter Read Tool                        | 2 |
| 2 | Konfiguration                                                 | 3 |
|   | 2.1 Välj enheter som ska övervakas                            | 3 |
|   | 2.2 Konfigurera inställningar för enhetsloggen                | 5 |
|   | 2.3 Konfigurera inställningar för meddelanden om enhetsstatus | 5 |
|   | 2.4 Konfigurera inställningar för e-postadress                | 6 |
|   | 2.5 Testa och distribuera Meter Read-konfigurationen          | 7 |
|   | 2.6 Exportera inställningarna                                 | 7 |
| 3 | Felsökning                                                    | 8 |

#### Översikt Konfiguration × 😴 ldentifiera enheter 🛛 💂 Avsökningsinställningar 🔿 Uppdatera 🛛 🗮 Lägg till enheter 🔹 Sammanfattning Visa Alla enheter gar för mätarav Öve V Pá 🔘 Av ρ igar för enhetsstatu: Enhetsstatus IP-adress/USB Modellnamr Nodnamr Serier nställningar för e-postserve Vilar Vilar Trumma sn. utsl. (... Byt ut trumman (... Låg bläcknivå (BK) Ingen bläckpatron... Vilar 10.145.102.3 10.145.41.179 10.145.41.178 Modelinamn Brother MFC-L6900DW Brother MFC-9340CDW Brother MFC-9340CDW Brother MFC-9340CDW Brother MFC-J980DN BRN30055C7A323E BRN30055CB8A119 BRN30055C3E2259 876G01234 E71929D6J E71929E4J Lösenordsinställningar DELIVERY\_3 BRN001BA9CCF030 10.145.150.36 F71929H3J E71960K2E0 10 145 102 221 Brother MFC-J980DF Brother MFC-J870N Brother DCP-J963N Brother MFC-J4620D 10.145.101.16 BRN001BA9DF5B5 E71963A3F 10.145.102.142 BRN30055C61C9D F74746234 10.145.101.126 BRN001BA996E0E U63310274 Låg bläcknivå (BK) 10.145.102.53 Brother MFC-J4610DV BRN001BA9C80EFE U63339234 10.145.100.167 Brother MFC-J5720DV BRN30055C825CD U63772G5F Låg bläcknivå (M) 10.145.102.62 Brother MFC-J5620DV BRN30055C3504BI U63872234 10.145.100.251 Brother MFC-L2700DW BRN30055C49544E U63887E4N Vilar 10.145.102.83 Brother ADS-3600W BRN30055CFC7224 U64279C7G Toner snart slut (C) 10.145.100.247 Brother MFC-9560CDW BRN001BA943B5B4 X12345F0J Vilar 10.145.101.244 Brother HL-L8350CDW se BRN30055C055950 X12345F3J00 Vilar 10.145.41.180 Brother HL-L9200CDW series BRN30055C05598E X12345F3J00 nivå låg (C)(... 10.145.101.11 other MFC-9330CDW X12345K2 N001BA9D23195 Använd och avsluta Avbryt Använd

Programvaran Brother Meter Read Tool samlar in användningsinformation direkt från nätverksanslutna och USB-anslutna enheter och skickar den via e-post. Den kan även skicka e-postmeddelanden som meddelar dig om maskinfel och när förbrukningsvaror börjar ta slut.

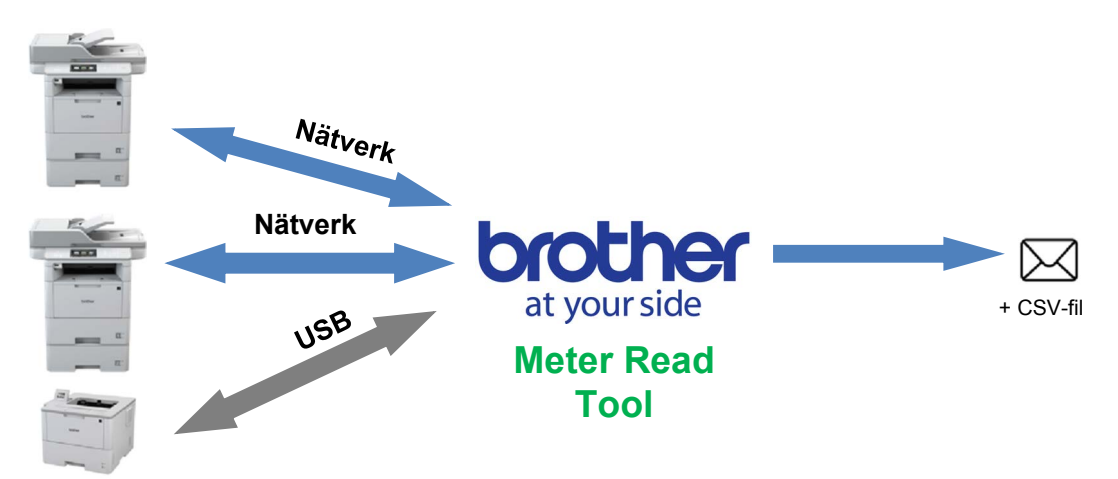

## 1.1 Metoder för insamling av användningsinformation

Brother Meter Read Tool använder följande metoder för att samla in och skicka användningsinformation:

| Enhetslogg                                                                                                    | Enhetsstatus                                                                                                    |
|----------------------------------------------------------------------------------------------------|----------------------------------------------------------------------------------------------------|
| <ul> <li>Samlas in periodvis: varje dag, vecka</li></ul>                                                                                                    | <ul> <li>Samlas in per insamlingscykel (minst 1 minut)</li> <li>Har stöd för flera profiler med information som kan</li></ul>                                                                    |
| eller månad <li>Skickas som CSV eller XML</li> <li>Kan innehålla följande information: <ul> <li>Maskinstatus</li> <li>Kvarvarande livslängd för</li></ul></li> | anpassas <li>Kan tas emot när följande problem inträffar: <ul> <li>Toner/bläck är nästan slut och behöver bytas</li> <li>Varningar och fel gällande förbrukningsvaror (både</li></ul></li>       |
| förbrukningsvaror, antal i trumman och                                                                                                    | sådana som kan åtgärdas av användaren och de som                                                                                                    |
| ersättningsantal <li>Pappersstoppräknare</li> <li>Felhistorik</li>                                                                                             | kräver en servicetekniker) <li>Pappersstopp, inmatnings- och utmatningsfel</li> <li>Fel i form av öppen lucka</li> <li>Minnesfel</li> <li>Maskinvarufel, mekaniska fel och installationsfel</li> |

1

## 1.2 Systemkrav

Brother Meter Read Tool har stöd för följande operativsystem och programvarumiljöer:

| Operativsystem | Windows <sup>®</sup> 7, Windows <sup>®</sup> 8, Windows <sup>®</sup> 8.1, Windows <sup>®</sup> 10, Windows Server <sup>®</sup> 2008, Windows Server <sup>®</sup> 2008 R2, Windows Server <sup>®</sup> 2012, Windows Server <sup>®</sup> 2012 R2, Windows Server <sup>®</sup> 2016 (både 32 bitars och 64 bitars) |
|----------------|----------------------------------------------------------------------------------------------------|
| .NET Framework | 4.5.2 eller senare                                                                                                    |

### **1.3 Installera Brother Meter Read Tool**

Du kan installera Brother Meter Read Tool med MSI-installationsprogrammet eller EXE-installationsprogrammet.

**OBS!** 

Om du använder MSI-installationsprogrammet måste du installera Microsoft .NET Framework (i rätt version) manuellt.

- 1. Dubbelklicka på ikonen för installationsfilen och läs och bekräfta licensavtalet.
- 2. Följ anvisningarna på skärmen och välj en installationsmapp för verktyget. Slutför sedan installationen genom att klicka på knapparna **Ja** och **OK**.
- 3. När verktyget är installerat högerklickar du på ikonen 🙆 i aviseringsområdet och klickar på Öppna.
- 4. Klicka på Konfigurera för att börja konfigurera inställningarna för mätaravläsning.

2

## Konfiguration

## 2.1 Välj enheter som ska övervakas

Välj de nätverksanslutna eller USB-anslutna enheter som du vill att Brother Meter Read Tool ska övervaka.

- Uppdatera enhetslistan genom att gå till rutan Enheter och klicka på knappen Identifiera enheter. Verktyget visar de enheter som är tillgängliga för övervakning.
- 2. Kontrollera om den önskade enheten finns med i listan.
  - Om enheten är med i listan går du till steg 5.
  - Om enheten inte är med i listan går du till steg 3.

| ter Visa:                             | Alla enhete          | 1              | ~                          |                 |            |
|---------------------------------------|----------------------|----------------|----------------------------|-----------------|------------|
| Iningar för mätaravläsning            |                      |                | Au                         |                 | 0          |
| liningar för enhetsstatus             |                      |                | Av                         |                 | ~          |
| Övervakningsstatus                    | Enhetsstatus         | IP-adress/USB  | Modellnamn                 | Nodnamn         | Serienumm  |
| liningar för e-postserver             | Vilar                | 10.145.102.3   | Brother MFC-L6900DW series | BRN30055C7A323E | 876G01234  |
|                                       | Vilar                | 10.145.41.179  | Brother MFC-9340CDW        | BRN30055CB8A119 | E71929D6J4 |
|                                       | Trumma sn. utsl. (   | 10.145.41.178  | Brother MFC-9340CDW        | BRN30055C3E2259 | E71929E4J3 |
|                                       | Byt ut trumman (     | 10.145.150.36  | Brother MFC-9340CDW        | DELIVERY_3      | E71929H3J  |
|                                       | Låg bläcknivå (BK)   | 10.145.102.221 | Brother MFC-J980DN         | BRN001BA9CCF030 | E71960K2F  |
|                                       | Ingen bläckpatron    | 10.145.101.16  | Brother MFC-J870N          | BRN001BA9DF5B59 | E71963A3F  |
|                                       | Vilar                | 10.145.102.142 | Brother DCP-J963N          | BRN30055C61C9D3 | E74746234  |
|                                       | Vilar                | 10.145.101.126 | Brother MFC-J4620DW        | BRN001BA996E0E7 | U63310274  |
|                                       | Låg bläcknivå (BK)   | 10.145.102.53  | Brother MFC-J4610DW        | BRN001BA9C80EFD | U63339234  |
| i i i i i i i i i i i i i i i i i i i | Vilar                | 10.145.100.167 | Brother MFC-J5720DW        | BRN30055C825CD1 | U63772G58  |
|                                       | Låg bläcknivå (M)    | 10.145.102.62  | Brother MFC-J5620DW        | BRN30055C3504BD | U63872234  |
|                                       | Vilar                | 10.145.100.251 | Brother MFC-L2700DW series | BRN30055C49544E | U63887E4   |
|                                       | Vilar                | 10.145.102.83  | Brother ADS-3600W          | BRN30055CFC7224 | U64279C70  |
|                                       | Toner snart slut (C) | 10.145.100.247 | Brother MFC-9560CDW        | BRN001BA943B5B4 | X12345F0/  |
|                                       | Vilar                | 10.145.101.244 | Brother HL-L8350CDW series | BRN30055C055950 | X12345F3J  |
|                                       | Vilar                | 10.145.41.180  | Brother HL-L9200CDW series | BRN30055C05598E | X12345F3J  |
|                                       | Tonernivå låg (C)(   | 10.145.101.11  | Brother MFC-9330CDW        | BRN001BA9D23195 | X12345K2J  |
|                                       |                      |                |                            |                 |            |
| 6                                     |                      |                |                            |                 |            |

#### OBS!

Du kan leta efter en specifik enhet genom att ange dess detaljer i sökrutan.

- 3. Om enheten inte finns med i listan måste du först ansluta enheten och ställa in den. Gör något av följande:
  - Anslut enheten till en dator med en USB-kabel och installera sedan drivrutinen.
  - Anslut enheten till ditt nätverk (manuell installation av drivrutinen krävs inte).

| USB-anslutna enheter                                                                                                    | Nätverksanslutna enheter                                                                                                    |
|----------------------------------------------------------------------------------------------------|----------------------------------------------------------------------------------------------------|
| <ul><li>a) Installera enhetens kompletta drivrutins-<br/>och programpaket.</li><li>b) Använd en USB-kabel för att ansluta<br/>enheten till en dator.</li></ul> | <ul> <li>a) Anslut enheten till det lokala nätverket.</li> <li>b) Markera kryssrutan Nätverk i dialogrutan<br/>Avsökningsinställningar.</li> </ul> |
| c) Markera kryssrutan USB i dialogrutan Aysökningsinställningar.                                                                                               | <text></text>                                                                                                    |
| d) Klicka på <b>OK</b> -knappen.                                                                                                    | c) Klicka på <b>OK</b> -knappen.                                                                                                    |

4. Uppdatera enhetslistan genom att klicka på knappen **Identifiera enheter**. Om enheten som du vill övervaka fortfarande inte finns med i listan kontrollerar du att enheten är ansluten till datorn eller nätverket och att den är korrekt konfigurerad.

 Klicka på enheten som du vill övervaka och klicka sedan på På-knappen i området Övervakningsstatus. En grön bock visas bredvid den valda enheten.

#### OBS!

I listrutan **Visa** kan du sortera enheterna efter deras övervakningsstatus.

Om du vill ta bort en enhet från listan klickar du på den och trycker på Deletetangenten på tangentbordet.

 Spara inställningarna genom att klicka på knappen Använd.

#### Övervakning av enheter baserat på deras unika identifierare

Du kan börja övervaka specifika enheter genom att ange deras unika identifierare, som:

- Serienummer
- Modellnamn
- IP-adress
- MAC-adress
- Klicka på knappen Lägg till enheter i det övre högra hörnet och välj sedan önskad identifierare.
- 2. Skärmen Lägg till enheter visas. Gör något av följande:
  - Klicka på knappen Lägg till och ange enhetens unika identifierare.
  - Skapa en textfil med många unika identifierare, klicka på knappen Importera och välj filen.

Konfiguration

gar för mätaravläs

ingar för enhetsstatu ingar för e-postserve

3. Klicka på **OK**. Verktyget identifierar och övervakar de enheter du angav enbart om de är korrekt anslutna och konfigurerade.

#### Periodisk identifiering av enheter

Du kan ange den tidsperiod under vilken verktyget automatiskt letar efter nya enheter och lägger till dem i enhetslistan.

- Klicka på knappen Avsökningsinställningar och klicka sedan på fliken Schema för automatisk identifiering.
- 2. Klicka på knappen Lägg till och ange sedan önskad tidsperiod.
- 3. Klicka på **OK**. Verktyget identifierar och övervakar de enheter du angav enbart om de är korrekt anslutna och konfigurerade.

| Allmänt | IP-sändning       | IP Unicast | Agent | Schema för automatisk identifiering | 1         |
|---------|-------------------|------------|-------|-------------------------------------|-----------|
| Schemal | agd identifiering | F          |       |                                     |           |
|         |                   |            |       |                                     | Lägg till |
|         |                   |            |       |                                     | Redigera  |
|         |                   |            |       |                                     | Raderad   |
|         |                   |            |       |                                     |           |
|         |                   |            |       |                                     |           |
|         |                   |            |       |                                     |           |
|         |                   |            |       |                                     |           |
|         |                   |            |       |                                     |           |

| 12  | Lag blackniva (M)<br>Vilar<br>Vilar<br>Toner snart slut (C) | 10.145.102.62<br>10.145.100.251<br>10.145.102.83<br>10.145.100.247 | Brother MFC-J5620DW<br>Brother MFC-L2700DW series<br>Brother ADS-3600W<br>Brother MFC-9560CDW | BRN30055C3504BD<br>BRN30055C49544E<br>BRN30055CFC7224<br>BRN001BA94385E4 |      |
|-----|-------------------------------------------------------------|--------------------------------------------------------------------|-----------------------------------------------------------------------------------------------|--------------------------------------------------------------------------|------|
| 000 | Vilar<br>Vilar<br>Tonernivå låg (C)(                        | 10.145.101.244<br>10.145.41.180<br>10.145.101.11                   | Brother HL-L8350CDW series<br>Brother HL-L9200CDW series<br>Brother MFC-9330CDW               | BRN30055C055950<br>BRN30055C05598E<br>BRN001BA9D23195                    | )))) |
| ¢   |                                                             |                                                                    | Använd och avsl                                                                               | luta Avbryt                                                              | 4    |

OK Avbryt

🔁 ldentifiera enheter 🛛 😣 Avsökningsinställningar 🔿 Uppdatera 🗧 Lägg till enheter 🔹

Alla enheter

Y På

000000

Importera

Q

## 2.2 Konfigurera inställningar för enhetsloggen

Specificera innehållet i enhetsloggen, mottagarens och avsändarens e-postadresser och inlämningsfrekvens.

- Gå till fönstret Inställningar för mätaravläsning och kontrollera att kryssrutan Skicka enhetslogg är markerad.
- Ange inlämningsfrekvens för enhetsloggen och mottagarens e-postadress med knapparna Lägg till.

#### OBS!

Se till att konsultera kunden så att du väljer en lämplig tid för inlämning av enhetsloggen. Vi rekommenderar att Brother Meter Read Tool ställs in att skicka enhetsloggen via e-post när både enheten och datorn som kör programvaran är påslagna.

| Sammanfattning                   | Skicka enhetslogg                                                                     |           |
|----------------------------------|---------------------------------------------------------------------------------------|-----------|
| Enheter                          | Välj frekvens och klockslag då verktyget ska sända meddelanden med enhetsinformation. |           |
| Inställningar för mätaravläsning |                                                                                       | Lägg till |
| Inställningar för enhetsstatus   |                                                                                       | Redigera  |
| Inställningar för e-postserver   |                                                                                       | Raderad   |
| Lösenordsinställningar           | Ange e-postadressen för mottagaren av dessa logguppgifter.                            |           |
|                                  | Titt                                                                                  |           |
|                                  |                                                                                       | Lägg till |
|                                  |                                                                                       | Redigera  |
|                                  |                                                                                       | Raderad   |
|                                  | Från:                                                                                 |           |
|                                  |                                                                                       |           |
|                                  | Information som ska ingå i meddelandet för enhetsloggen:                              |           |
|                                  | Status                                                                                |           |
|                                  | Förbrukningsvaror                                                                     |           |
|                                  | Förbrukningsartiklar (återstående livslängd/trumräknare)                              |           |
|                                  | Förbrukningsartiklar (antal byten)                                                    |           |
|                                  | Pappersstopp                                                                          |           |
|                                  | Stoppräknare                                                                          |           |

- 3. Välj följande när du är klar:
  - Typen av information som ska ingå i meddelandet för enhetsloggen
  - Format för enhetens logg (CSV eller XLS)
- 4. Spara inställningarna genom att klicka på knappen Använd.

# 2.3 Konfigurera inställningar för meddelanden om enhetsstatus

Skapa en ny enhetsprofil för enhetsstatus där du anger avsändarens och mottagarens e-postadresser, profilspråk och format samt de typer av fel som du vill bli meddelad om.

- Gå till fönstret Inställningar för enhetsstatus och kontrollera att kryssrutan Skicka avisering är markerad.
- 2. Skapa en anpassad profil med knappen Lägg till.
- Stäng dialogrutan Lägg till profil genom att klicka på OK, och spara sedan inställningarna genom att klicka på knappen Använd.

| ammanfattning                  | Skicka avisering                                  |           |
|--------------------------------|---------------------------------------------------|-----------|
| nheter                         | Väli innehåll och mottagare av statusmeddelanden. |           |
| ställningar för mätaravläsning | Profiler för mailmottanare                        |           |
| ställningar för enhetsstatus   | Profilnamn Mottagare                              | Lägg till |
| attleiner före andererer       |                                                   | Padimen   |
| stallningar for e-postserver   |                                                   | neuges.   |
| senordsinställningar           |                                                   | Tabort    |
|                                |                                                   |           |
|                                | Frâns                                             |           |
|                                | example@ebrother.co.uk                            |           |
|                                | Decied (oth add)                                  | -         |
|                                |                                                   |           |
|                                |                                                   |           |
|                                |                                                   |           |
|                                |                                                   |           |
|                                |                                                   |           |
|                                |                                                   |           |
|                                |                                                   |           |
|                                |                                                   |           |
|                                |                                                   |           |
|                                |                                                   |           |

## 2.4 Konfigurera inställningar för e-postadress

Brother Meter Read Tool samlar in information direkt från nätverksanslutna eller USB-anslutna enheter och skickar den via e-post. För att använda funktionen måste du ställa in den e-postadress du vill använda. Du kan använda en kunds eller återförsäljares e-postadress eller använda din egna anpassade SMTP-konfiguration.

Du behöver följande information för att ställa in e-postadressen:

- SMTP-servernamn
- SMTP-port
- Verifieringsmetod
- Användarnamn för SMTP-VER.
- Lösenord till kontot
- Krypteringsmetod SMTP över SSL/TLS

Specificera SMTP-serverinformation och autentiseringsinformation i fönstret **Inställningar för e-postserver**.

#### 1. Gå till fönstret Inställningar för e-postserver.

- 2. Ange dina e-postinställningar.
- 3. Spara inställningarna genom att klicka på knappen **Använd**.

| Sammanfattning<br>Inheter                                        | SMTP-servemamn:<br>SMTP-port:                     |                              |  |
|------------------------------------------------------------------|---------------------------------------------------|------------------------------|--|
| nställningar för mätaravläsning<br>nställningar för enhetsstatus | Verifieringsmetod                                 |                              |  |
| nställningar för e-postserver                                    | O SMTP-VER.                                       |                              |  |
| .ösenordsinställningar                                           | SMTP-VER.                                         |                              |  |
|                                                                  | Användamamn:<br>Lösenord:<br>Lösenord (bekräfta): |                              |  |
|                                                                  | SMTP over SSL/TLS                                 |                              |  |
|                                                                  | ● Ingen<br>○ SSL<br>○ TLS                         | 🖂 Verifiera servercertifikat |  |
|                                                                  |                                                   |                              |  |

## 2.5 Testa och distribuera Meter Read-konfigurationen

Innan du distribuerar konfigurationen för att övervaka kundens enheter skickar du ett testmeddelande med e-post för att kontrollera att konfigurationen är korrekt. Under det första testet använder du din personliga e-postadress för att testa om du kan ta emot e-postmeddelanden med användningsinformation.

- 1. Klicka på knappen **Skicka testmeddelande** i det nedre vänstra hörnet.
- Ange e-postadress för testmeddelandet och klicka sedan på OK-knappen.
- 3. Verktyget genomför följande tester:
  - Samlar in enhetsloggar från alla övervakade enheter
  - Skickar e-postmeddelandet med enhetsloggen
  - Samlar in enhetsstatus från alla övervakade enheter
  - Skickar ett e-postmeddelande med statusavisering <sup>1 2</sup>
- 4. Kontrollera testresultaten:
  - <u>Om testet var framgångsrikt</u>
     Distribuera din konfiguration till de valda enheterna via de relevanta e-postadresserna.

Brother Meter Read Tool skickar enhetslogg- och statusinformation till de mottagare du har angett.

- <u>Om testet misslyckades</u>
   Visa felloggen genom att klicka på Öppna testrapport.
   Mer information finns i avsnittet *Felsökning*.
- 5. Du kan låsa verktyget och dess inställningar för att förhindra att de ändras. Gå till fönstret Lösenordsinställningar, markera kryssrutan Lösenordslås och ange sedan ditt lösenord. Spara inställningarna genom att klicka på knappen Använd.

<sup>1</sup> I det första testet skickar verktyget ett exempelmeddelande om låg mängd bläck/toner.

<sup>2</sup> För att undvika att skicka många e-postmeddelanden när flera enheter är valda skickas det bara till den första enheten.

## 2.6 Exportera inställningarna

När du är klar med distributionen av konfigurationen rekommenderar vi att du exporterar inställningarna för senare användning.

- 1. Gå till fönstret Sammanfattning.
- 2. Välj alternativet Exportera INI-fil.
- Ge filen namnet METERREAD när du exporterar den. Tillägget INI läggs till automatiskt.
- När du är klar kan du öppna INI-filen i en textredigerare och göra de ändringar du vill.

|                          | -                |                                 |                   |                    |      |      |   |
|--------------------------|------------------|---------------------------------|-------------------|--------------------|------|------|---|
| ammanfattning            |                  | Importera INI-fil               | Exportera INI-fil |                    |      |      | _ |
| nheter                   |                  | Enheter                         |                   |                    |      |      | ^ |
| 🕜 Exportera .INI-fil     |                  |                                 |                   |                    |      |      | × |
| ← → ~ ↑ <mark> </mark> « | Progra           | m Files (x86) > Brother > Meter | ReadTool → user v | ල් Search user     |      | \$   | ρ |
| Organize - New           | folder           |                                 |                   |                    |      |      | 2 |
| This PC                  | ^                | Name                            | Date modified     | Туре               | Size |      |   |
| Desktop                  |                  | MeterRead.ini                   | 2017/04/06 16:19  | Configuration sett |      | 1 KB |   |
| Documents                |                  |                                 |                   |                    |      |      |   |
| Downloads                |                  |                                 |                   |                    |      |      |   |
| 👌 Music                  |                  |                                 |                   |                    |      |      |   |
| E Pictures               |                  |                                 |                   |                    |      |      |   |
| 🔚 Videos                 |                  |                                 |                   |                    |      |      |   |
| Local Disk (C:)          |                  |                                 |                   |                    |      |      |   |
| 🥔 Network                | ~                |                                 |                   |                    |      |      |   |
| File name:               | <b>1</b> eterRea | d.ini                           |                   |                    |      |      | ~ |
| Save as type: in         | ni-filer (*      | .ini)                           |                   |                    |      |      | ~ |
|                          |                  |                                 |                   |                    |      |      |   |
| ∧ Hide Folders           |                  |                                 |                   | Save               | Car  | icel |   |

| Testa e-post                      | ×  |
|-----------------------------------|----|
| Ange adresser för test av e-post: |    |
| Enhetens logg                     |    |
| example@brother.co.uk             |    |
| example@brother.co.uk             |    |
|                                   |    |
|                                   |    |
|                                   | OK |

| Brother Meter Read Tool                                                                                                    |               |    |
|----------------------------------------------------------------------------------------------------|---------------|----|
| Test pågår                                                                                                    |               |    |
| Test av enhetslogg : Start<br>Test av enhetslogg : OK<br>Test av enhetslatus : Start<br>Test av enhetsstatus : OK<br>Test av enhetsstatus : OK<br>Testet lyckades. |               | ,  |
|                                                                                                    |               |    |
|                                                                                                    | Örensteternet | OK |

Om testet misslyckades gör du följande:

- Kontrollera att Brother-enheten är påslagen när Brother Meter Read Tool efterfrågar information om sidantal.
- Om du använder INI-filer kontrollerar du att namnen på INI-filerna är korrekta och att de lagras på rätt ställe.

Exempel: Filen METERREAD.INI ska vara på samma plats som installationspaketet för Meter Read.

• Kontrollera att inställningarna i INI-filen är korrekta om du använder INI-filer.

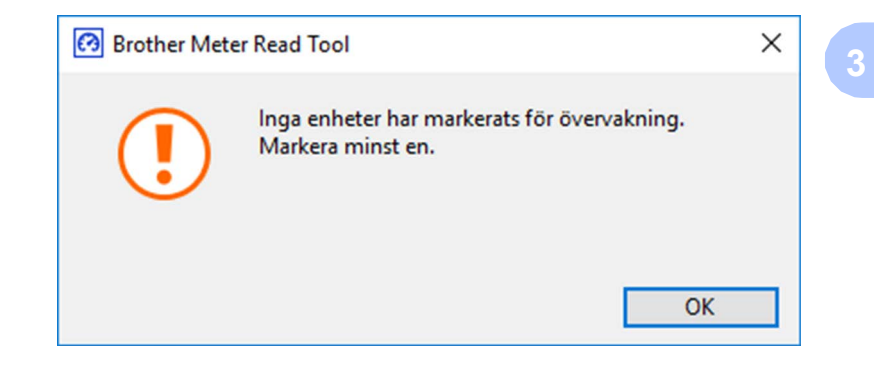

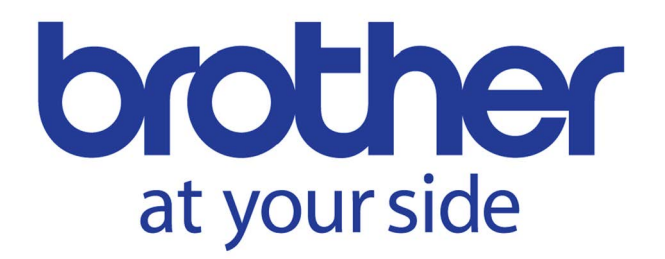